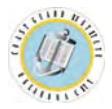

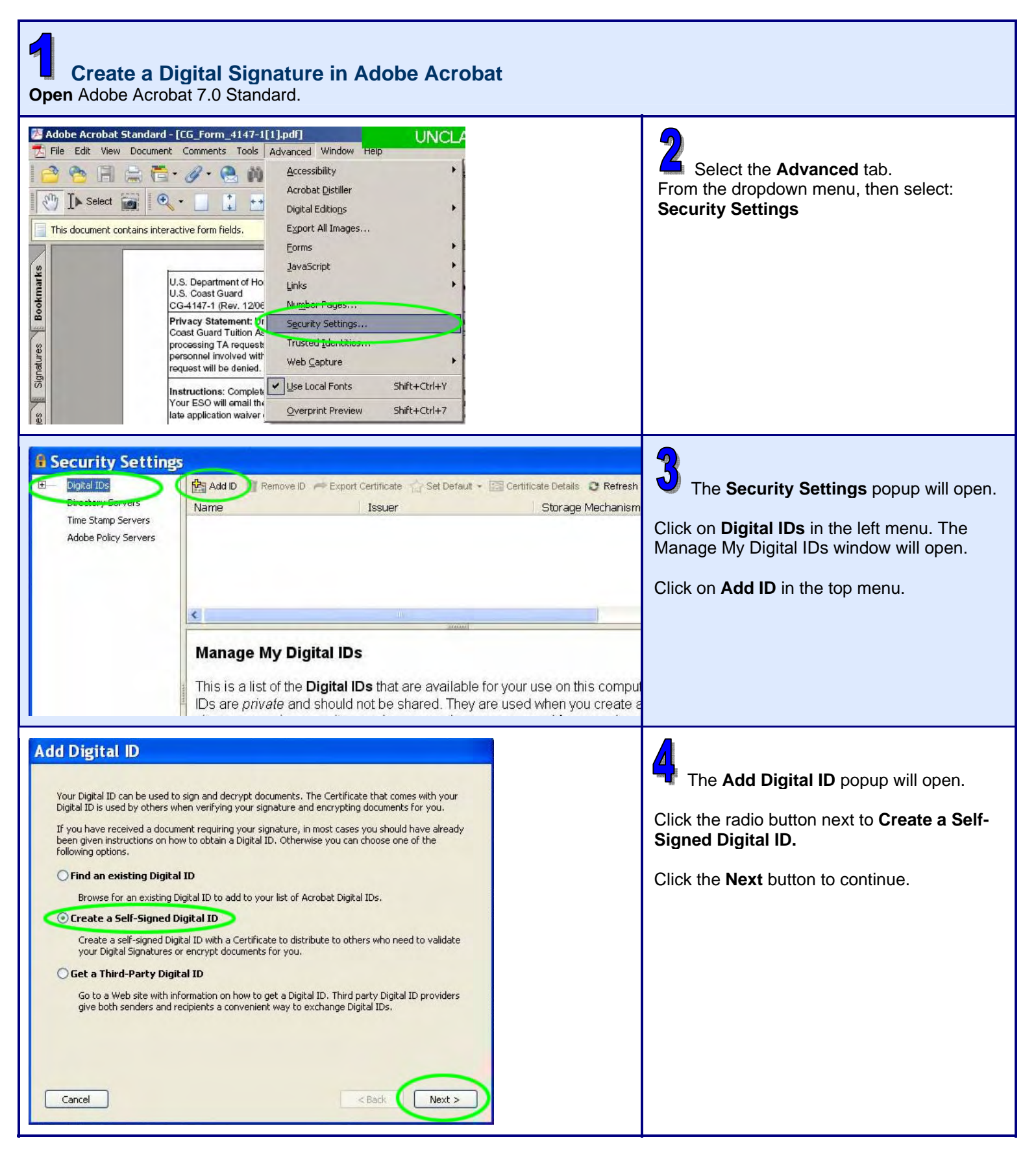

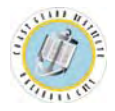

## USCG Institute Job Aid: Creating & Applying a Digital Signature

| Add Digital ID         You are about to create a self-signed Digital ID.         You will be the only certifying authority for this Digital ID. Others wishing to validate this Digital ID will need to contact you directly. As a result, this Digital ID may not be appropriate for use in situations requiring third party validation.         Click. Next to continue creating this self-signed Digital ID.         Cancel <a href="mailto:kack">Next &gt;</a>                                                                                                    | 5 The Add Digital ID popup will open with<br>an explanation of the Digital ID.<br>Click the Next button to continue.                                                                 |
|----------------------------------------------------------------------------------------------------|----------------------------------------------------------------------------------------------------|
| Add Digital ID Where would you like to store your Self-Signed Digital ID?  New PKC5#12 Digital ID file Creates a new password protected Digital ID file that uses the standard PKC5#12 format. This common Digital ID file format is supported by most security software applications, including major web browsers. PKC5#12 files have a .pfx or .p12 file extension.  Windows Certificate Store Your Digital ID will be stored in the Windows Certificate Store where it will also be available to other Windows applications. The Digital ID will be protected by your Windows login.  Cance | The Add Digital ID popup will open with<br>an explanation of the Digital ID.<br>Click the radio button next to New PKCS#12<br>Digital ID file.<br>Click the Next button to continue. |

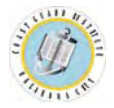

## USCG Institute Job Aid: Creating & Applying a Digital Signature

| Add Digital ID         Enter your Identity information to be used when generating the Self-Signed Certificate.         Name (e.g. John Smith):         John Smith         Organizational Unit:         CGI         Organization Name:         CG Institute         Email Address:         John.d.smith@uscg.mill         Country/Region:         US - UNITED STATES         Enable Unicode Support         Key Algorithm:         1024-bit RSA         Use Digital ID for:         Digital Signatures and Data Encryption                                                                                                    | <ul> <li>The Add Digital ID popup will open.</li> <li>Fill out Name, Organization Unit,<br/>Organization Name and Email Address.</li> <li>Leave Country/Region set to US.</li> <li>Do not click the Enable Unicode Support<br/>box.</li> <li>Leave the Key Algorithm set to 1024-bit<br/>RSA.</li> <li>In the Use Digital ID for: dropdown menu,<br/>select Digital Signatures and Data<br/>Encryption.</li> </ul> |
|----------------------------------------------------------------------------------------------------|----------------------------------------------------------------------------------------------------|
| Add Digital ID         Enter a file location and password for your new Digital ID file. You will need the password when you use the Digital ID to sign or decrypt documents. You should make a note of the file location so that you can copy this file for backup or other purposes. You can later change options for this file by going to the menu Advanced > Security Settings.         File Name:       nd Settings\RDKing\Application Data\Adobe\Acrobat\7.0\Security\JohnSmith.pfx         Password:       ********         Confirm Password:       ********         Cancel       < Back                                                                                                    | <ul> <li>Click the Next button to continue.</li> <li>The Add Digital ID popup will open.</li> <li>Click the Browse button and select a location to save your digital signature file on your computer.</li> <li>Enter a Password.</li> <li>Confirm Password by reentering the same password.</li> <li>Click the Finish button. The Add Digital ID popup will close.</li> </ul>                                      |
| Security Settings Directory Servers Time Stamp Servers Adobe Policy Servers Adobe Policy Servers Manage My Digital IDs This is a list of the Digital IDs that are available for your use on this computible and should not be shared. They are used when you create and should not be shared. They are used when you create and should not be shared. | <ul> <li>The new Digital ID will appear In the Security Settings window.</li> <li>If the Digital ID does not appear in the list, click the Refresh button.</li> <li>The Digital ID is now ready to be applied to a PDF form as a Digital Signature.</li> </ul>                                                                                                    |

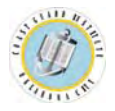

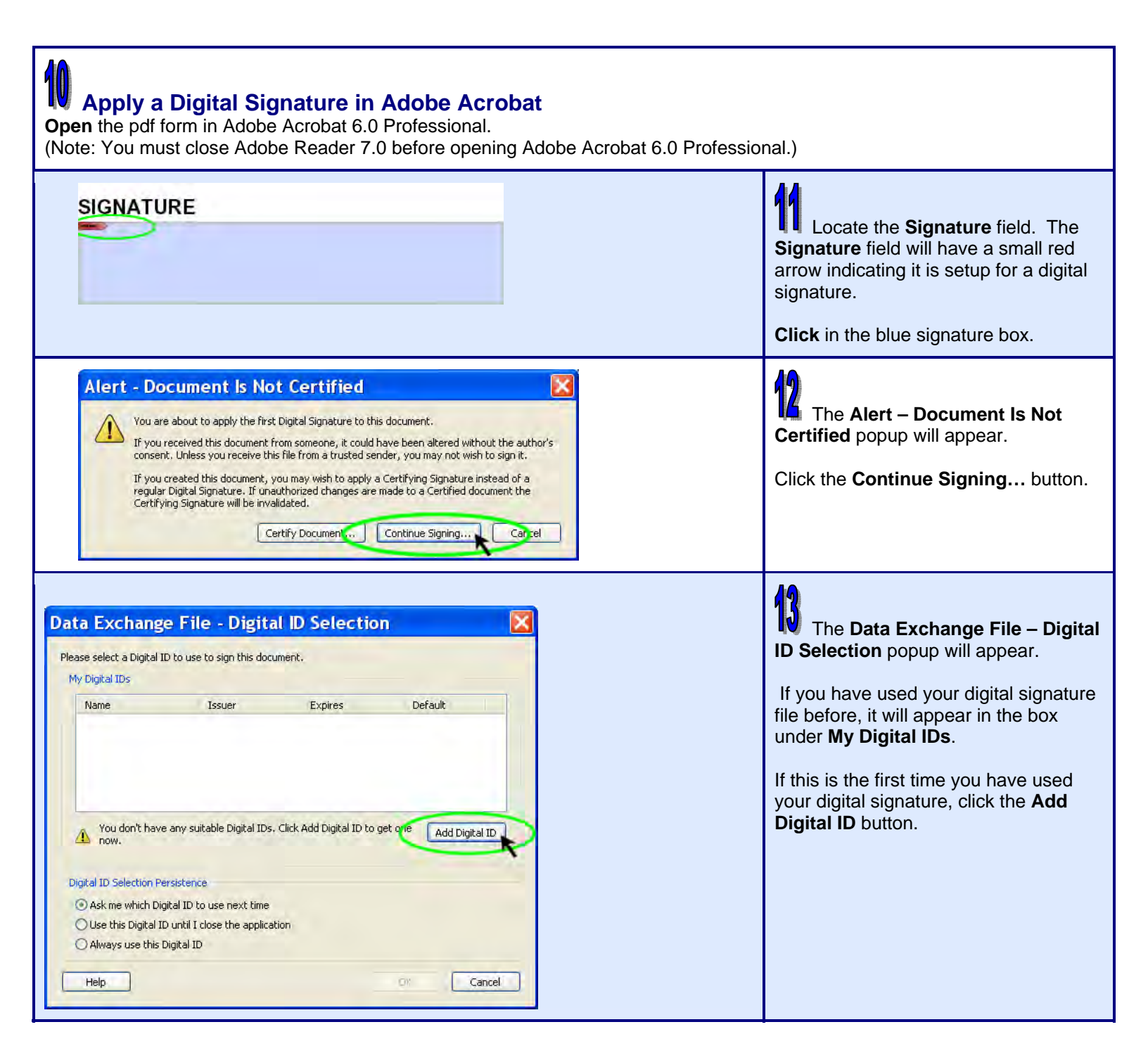

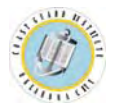

## **USCG Institute Job Aid: Creating & Applying a Digital Signature**

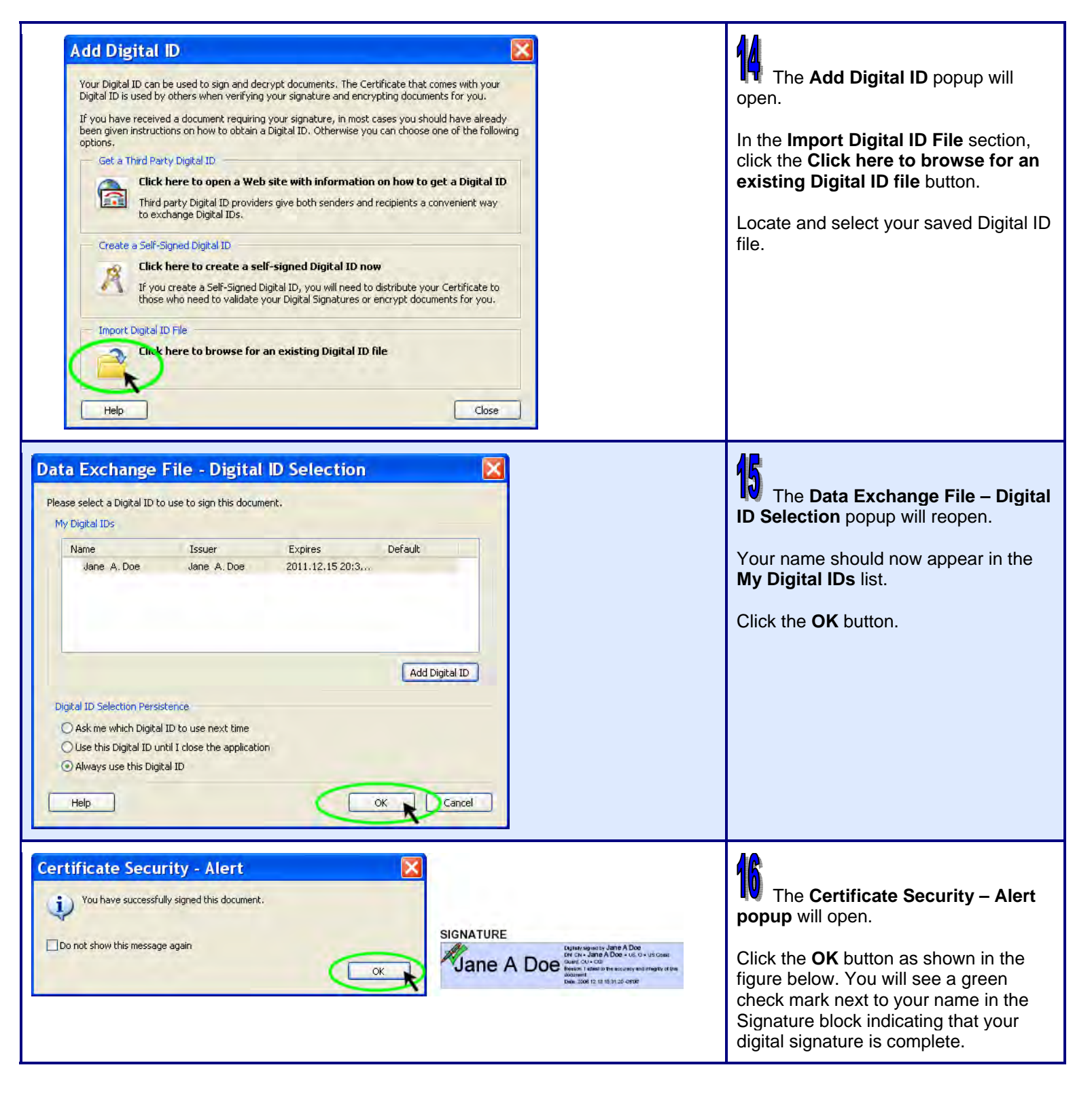